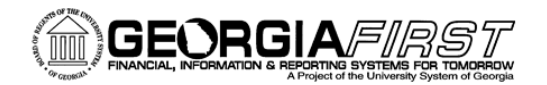

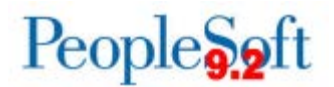

## Known Issue: KI9.2-72\_EX Incorrect Chartstrings on Fluid Expense Report When Accounting Defaults Changed

POSTED: December 1, 2017

**STATUS:** Active

When an Expense Report is created, the Accounting Details on all expense lines are populated with the Default ChartField Values listed on the traveler's Expense Profile. When a user creates a Fluid Expense Report, adds expense lines, then attempts to change the Chartstring using Accounting Defaults, the Chartstring is not updated on every expense line.

The steps that cause this issue to occur are outlined below:

Navigation: Click the Create Expense Report tile from the Fluid Employee Self Service homepage.

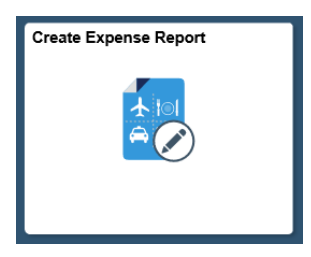

A new Expense Report will display. Click Add Expense to add expense lines.

| C Employee Self Service             |                    | Expense Report                     | â | Q |    | 0 |
|-------------------------------------|--------------------|------------------------------------|---|---|----|---|
| Report 0000602417<br>Daphne Burch 📀 |                    |                                    |   |   |    |   |
| General Information                 |                    |                                    |   |   |    |   |
| *Business Purpose                   | Attend Training    | I Attach Receipt                   |   |   | >  |   |
| *Description                        | Training in Athens | at Accounting Defaults             |   |   | 1> |   |
| Destination Location                | ATHENS Q           |                                    |   |   |    |   |
| Reference                           | ٩                  | Updated on 11/22/2017 Daphne Burch |   |   |    |   |
| Expense Details                     |                    |                                    |   |   |    |   |
| No expenses have been e             | ntered.            |                                    |   |   |    |   |
| 👫 Quick-Fill                        |                    |                                    |   |   |    |   |

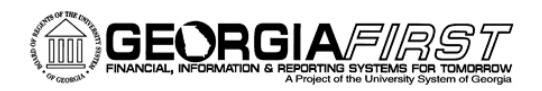

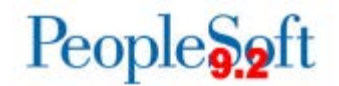

Add expense lines, then click the Expense Report Header button to return to the Expense Report Header/General Information page.

| Expense I                    | Report          |           |              |                                  | A ⊂ ≡ Ø                                                |
|------------------------------|-----------------|-----------|--------------|----------------------------------|--------------------------------------------------------|
| Training in A<br>Daphne Bure | Athers          |           |              |                                  | Save Review and Submit<br>Last Saved 11/27/2017 5:48PM |
|                              | Total (2 Items) | 71.59 USD |              | Emp Mileage T1 - 11/27/2017      |                                                        |
| +                            | Delete          | Filter    | ····         | *Date 11/27/2017                 |                                                        |
| Monday, N                    | ovember 27, 201 | 1         | more         | *Expense Type Emp Mileage T1 Q   |                                                        |
| Emp Mileage                  | T1              |           | 66.34<br>USD | Description                      |                                                        |
| Emp Lunch                    |                 |           | 5.25         | Mileage                          |                                                        |
|                              |                 |           | USD          | ☐ *Reimbursable Miles            | >                                                      |
|                              |                 |           |              | "Miles 124 x 0.5350              |                                                        |
|                              |                 |           |              | Payment Details                  |                                                        |
|                              |                 |           |              | *Payment N/A (e.g. Mileage) 💌    |                                                        |
|                              |                 |           |              | *Amount 66.34 USD                |                                                        |
|                              |                 |           |              | Additional Information           |                                                        |
|                              |                 |           |              | *Billing Type Internal           |                                                        |
|                              |                 |           |              | *Originating Location SAVANNAH Q |                                                        |
|                              |                 |           |              | "Destination Location ATHENS Q   |                                                        |

The General Information section will display. Select Accounting Defaults.

| < Expense Entry                             |                    | A < ≡ ∅                                                                     |                |
|---------------------------------------------|--------------------|-----------------------------------------------------------------------------|----------------|
| Report 0000602418 Pending<br>Daphne Burch ⊙ |                    |                                                                             | Update Details |
| General Information                         |                    |                                                                             |                |
| *Business Purpose                           | Attend Training    | Ø Attach Receipt                                                            | >              |
| *Description                                | Training in Athens | a: Accounting Defaults                                                      | 1 >            |
| Destination Location                        | ATHENS Q           |                                                                             |                |
| Reference                                   | ٩                  | Creation Date 11/27/2017 Daphne Burch<br>Updated on 11/27/2017 Daphne Burch |                |

The Expense report Defaults window will display.

| Cancel             | Expense Report Defaults        |            |         |   |         |   |           |   |         |   |           |           |
|--------------------|--------------------------------|------------|---------|---|---------|---|-----------|---|---------|---|-----------|-----------|
|                    | Description Training in Athens |            |         |   |         |   |           |   |         |   |           |           |
| Accounting Details |                                |            |         |   |         |   |           |   |         |   |           |           |
| GL ChartFields     | Show All                       |            |         |   |         |   |           |   |         |   |           |           |
|                    | % 0                            | °GL Unit ○ | Fund O  |   | Dept O  |   | Program 0 |   | Class 0 |   | Bud Ref 0 | Project 0 |
| + -                | 100.00                         | 24000      | ۹ 10000 | ۹ | 1043010 | ٩ | 16200     | ٩ | 11000   | ٩ | 2018      | ٩         |

Make a change to the Chartstring used. In this example, we selected Accounting Defaults and changed Department from 1043010 to 1041020.

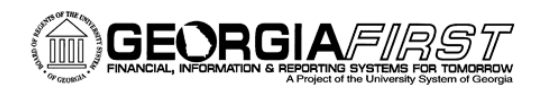

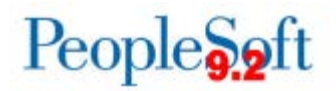

| Jancel             |          |             | Expense Report Defaults       |           |           |         |           |           |  |  |  |
|--------------------|----------|-------------|-------------------------------|-----------|-----------|---------|-----------|-----------|--|--|--|
|                    |          | De          | escription Training in Athens |           |           |         |           |           |  |  |  |
| Accounting Details |          |             |                               |           |           |         |           |           |  |  |  |
| GL ChartFields     | Show All |             |                               |           |           |         |           |           |  |  |  |
|                    | % 0      | *GL. Unit ் | Fund 0                        | Dept O    | Program ் | Class 0 | Bud Ref O | Project 0 |  |  |  |
|                    | 100.00   | 24000       | 10000                         | 1041020 0 | 16200 0   | 11000 0 | 2018 6    |           |  |  |  |

## Click Done.

Select Update Details to return to the expense lines.

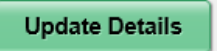

Select Accounting.

| 1 > |
|-----|
| 1 ) |

Note that the Chartstring was not updated.

| Cancel             | Expense Report Distributions |            |        |                    |                    |                    |            |   |        |   |         |   | Done      |   |       |
|--------------------|------------------------------|------------|--------|--------------------|--------------------|--------------------|------------|---|--------|---|---------|---|-----------|---|-------|
|                    |                              |            | Expen: | se Type En         | ip Mileage         | T1                 |            |   |        |   |         |   |           |   |       |
|                    |                              |            |        | Amount 66          | 34 USD             |                    |            |   |        |   |         |   |           |   |       |
| Accounting Details |                              |            |        |                    |                    |                    |            |   |        |   |         |   |           |   |       |
| GL ChartFields     | Show All                     |            |        |                    |                    |                    |            |   |        |   |         |   |           |   |       |
|                    | Amount 0                     | 'GL Unit 0 |        | Monetary<br>Amount | Currency<br>Code O | Exchange<br>Rate ○ | *Account © |   | Fund 0 |   | Dept 0  |   | Program © |   | Class |
| + -                | 66.34                        | 24000      | ۹      | 66.34              | JSD                | 1.00000000         | 641510     | ٩ | 10000  | ٩ | 1043010 | Q | 16200     | Q | 11000 |

## **Functional Workaround:**

To prevent incorrect Chartstrings from populating an expense report when you need to change the Accounting Defaults, use one of the two functional workarounds below:

- 1. Create Expense Reports using the Classic navigation (use the Navigation bar to select **Employee Self-Service > Travel and Expenses > Expense Reports > Create**).
- 2. Create a Fluid Expense Report and update the Accounting Defaults <u>prior</u> to adding expense lines.

Estimated Resolution: An Oracle fix for this issue will be included in a future release.

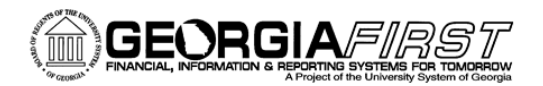

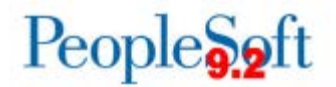

**MORE INFORMATION AND SUPPORT**: For business impact emergency issues, contact the ITS Helpdesk immediately at 706-583-2001 or 1-888-875-3697 (toll free within Georgia). For non-urgent issues, contact the ITS Helpdesk via the self-service support website at <a href="http://www.usg.edu/customer\_services">http://www.usg.edu/customer\_services</a>. (This service requires a user ID and password. E-mail <a href="http://www.usg.edu/customer\_service">helpdesk@usg.edu</a> to obtain self-service login credentials.)

**ADDITIONAL RESOURCES**: For information about ITS maintenance schedules or Service Level Guidelines, please visit <u>http://www.usg.edu/customer\_services/service\_level\_guidelines</u>. For USG services status, please visit <u>http://status.usg.edu</u>.